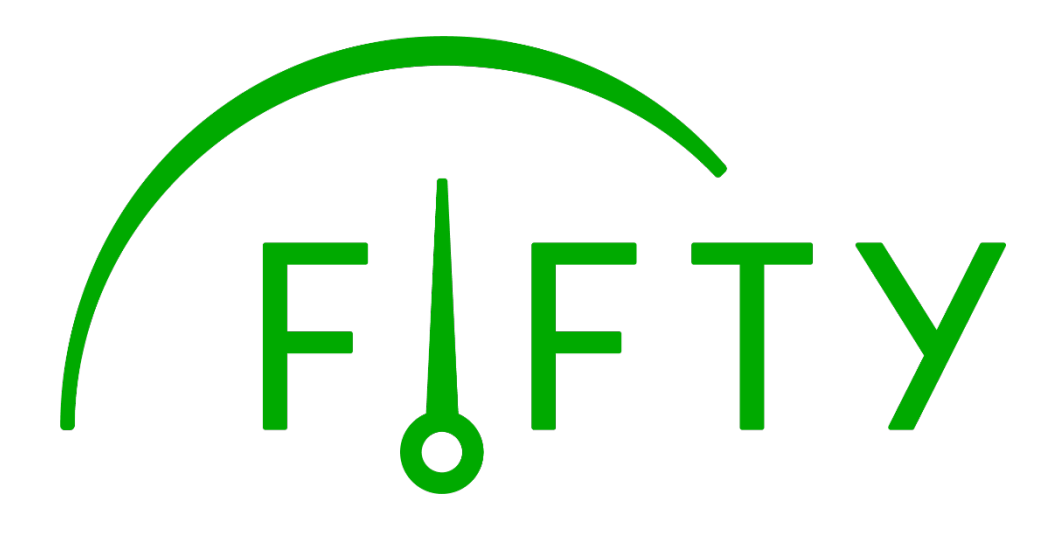

# Svenska kraftnäts balans- och

## marknadstjänster

## Användarhandbok FiftyWeb

12.0

Oslo, augusti 2017

Användarhandbok FiftyWeb

## Innehåll

| Innehåll2                                                                                                    |
|----------------------------------------------------------------------------------------------------|
| Om Fifty och FiftyWeb4                                                                                                    |
| Vad kan du göra i FiftyWeb? 4                                                                                                    |
| Installation och nya versioner 4                                                                                                    |
| Inloggning 4                                                                                                    |
| Skärmbilderna 5                                                                                                    |
| Systemmeddelande5                                                                                                    |
| Meddelande till användare                                                                                                    |
| Vad kan gå fel?                                                                                                    |
| Information på skärmbilden Om Applikationen6                                                                                                    |
| Vad kan du se på skärmbilden?7                                                                                                    |
| Allmänna funktioner som du måste känna till7                                                                                                    |
| Verktygsfältet7                                                                                                    |
| Datumväljare                                                                                                    |
| Åtgärdsknappar8                                                                                                    |
| Kvartsvisning och timvisning8                                                                                                    |
|                                                                                                    |
| Redigering i tabellerna9                                                                                                    |
| Redigering i tabellerna                                                                                                    |
| Redigering i tabellerna                                                                                                    |
| Redigering i tabellerna    9      Snabbkommandon    9      Planer    10      Skicka in    10                                                                                                    |
| Redigering i tabellerna    9      Snabbkommandon    9      Planer    10      Skicka in    10      Ändra inskickade uppgifter    10                                                                                                    |
| Redigering i tabellerna       9         Snabbkommandon       9         Planer       10         Skicka in       10         Ändra inskickade uppgifter       10         Visa tidigare inskickade uppgifter       11                                                                                                    |
| Redigering i tabellerna       9         Snabbkommandon       9         Planer.       10         Skicka in       10         Ändra inskickade uppgifter       10         Visa tidigare inskickade uppgifter       11         RK-bud       12                                                                                                    |
| Redigering i tabellerna9Snabbkommandon9Planer.10Skicka in10Ändra inskickade uppgifter10Visa tidigare inskickade uppgifter11RK-bud12Skicka in12                                                                                                    |
| Redigering i tabellerna9Snabbkommandon9Planer10Skicka in10Ändra inskickade uppgifter10Visa tidigare inskickade uppgifter11RK-bud12Skicka in12Fel vid ifyllande12                                                                                                    |
| Redigering i tabellerna9Snabbkommandon9Planer.10Skicka in10Ändra inskickade uppgifter10Visa tidigare inskickade uppgifter11RK-bud12Skicka in12Fel vid ifyllande12Godkänd anmälan13                                                                                                    |
| Redigering i tabellerna9Snabbkommandon9Planer10Skicka in10Ändra inskickade uppgifter10Visa tidigare inskickade uppgifter11RK-bud12Skicka in12Skicka in12Godkänd anmälan13Avvisad anmälan13                                                                                                    |
| Redigering i tabellerna9Snabbkommandon9Planer.10Skicka in10Ändra inskickade uppgifter10Visa tidigare inskickade uppgifter11RK-bud12Skicka in12Skicka in12Godkänd anmälan13Avvisad anmälan13Inskickning framåt i tiden (ersätter stående anmälan)14                                                                                                    |
| Redigering i tabellerna9Snabbkommandon9Planer.10Skicka in10Ändra inskickade uppgifter10Visa tidigare inskickade uppgifter11RK-bud12Skicka in12Skicka in12Godkänd anmälan13Avvisad anmälan.13Inskickning framåt i tiden (ersätter stående anmälan)14Ändra inskickade uppgifter14                                                                                                    |
| Redigering i tabellerna       9         Snabbkommandon       9         Planer       10         Skicka in       10         Ändra inskickade uppgifter       10         Visa tidigare inskickade uppgifter       11         RK-bud       12         Skicka in       12         Skicka in       12         Skicka in       12         Godkänd anmälan       13         Avvisad anmälan       13         Inskickning framåt i tiden (ersätter stående anmälan)       14         Ändra inskickade uppgifter       14         Visa tidigare lämnade uppgifter       15                                                                                                    |
| Redigering i tabellerna       9         Snabbkommandon       9         Planer       10         Skicka in       10         Ändra inskickade uppgifter       10         Visa tidigare inskickade uppgifter       11         RK-bud       12         Skicka in       12         Skicka in       12         Skicka in       12         Skicka in       12         Skicka in       12         Skicka in       12         Skicka in       12         Skicka in       12         Skicka in       12         Jodkänd anmälan       13         Avvisad anmälan       13         Inskickning framåt i tiden (ersätter stående anmälan)       14         Ändra inskickade uppgifter       14         Visa tidigare lämnade uppgifter       15         Budhistorik       15 |

| Meddelandelogg             | 16 |
|----------------------------|----|
| Rapporter                  |    |
| Visa Utförda regleringar   |    |
| Visa Utförda kvartsaffärer |    |
| Administration             |    |
| Användaradministration     | 19 |

## Om Fifty och FiftyWeb

Fifty är ett system för reglerings- och balanstjänsten. Det utvecklades av projektet Fifty, ett samarbetsprojekt mellan Statnett och Svenska kraftnät.

FiftyWeb är en kanal som marknadsaktörer kan använda för att kommunicera med Fifty. Lösningen kräver inloggning och varje aktör har endast tillgång till sina egna uppgifter.

#### Vad kan du göra i FiftyWeb?

I FiftyWeb kan du göra följande:

- Skicka in, modifiera och visa tidigare insända värden för följande datamängd:
  - o Planer
  - o RK-bud
- Se meddelandeloggen för insändningar från FiftyWeb och eventuella andra system
- Visa rapporter om:
  - o Utförda regleringar
  - o Utförda kvartsaffärer
- Ändra lösenord för användare

#### Installation och nya versioner

Tekniska krav och installation av FiftyWeb beskrivs i installationsvägledningen på <u>www.svk.se/fiftyweb</u>.

När uppdateringar sker i FiftyWeb kommer en ny version att installeras automatiskt när du startar programmet från <u>www.svk.se/fiftyweb</u>. Ny programversion kan också kräva en Javauppdatering på datorn.

#### Inloggning

Innan du kan komma åt funktioner i FiftyWeb måste du logga in med ett användarnamn och lösenord. Om du inte kan logga in, kontakta systemansvarig person.

| Logga in      |                     |
|---------------|---------------------|
|               | svenska<br>Kraftnät |
| Välko         | mmen till FiftyWeb  |
| Användarnamn: |                     |
| Lösenord:     |                     |
| Logga in      | Avsluta             |

Figur 1 - Inloggningsdialog.

#### Skärmbilderna

De viktigaste skärmbilderna i FiftyWeb öppnas från menyn och visas som så kallade flikar. Det är möjligt att ha flera flikar öppna samtidigt och att navigera fritt mellan dessa flikar. Flikar stängs när du är klar genom att klicka på X till höger på själva fliken.

| Planer × | Användaradministration | × |  |
|----------|------------------------|---|--|
|          |                        |   |  |

Figur 2 – Flik.

#### Systemmeddelande

När systemoperatör måste ge viktiga meddelanden om systemrelaterade faktorer kommer ett meddelande om detta att visas högst upp på skärmen. Exempel på ett sådant meddelande kan vara att FiftyWeb inte är tillgängligt under en period.

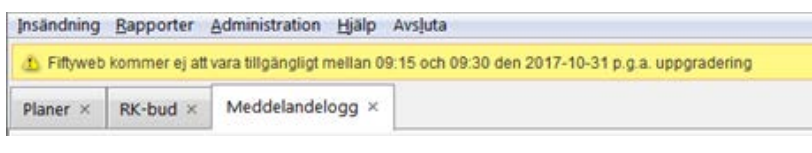

Figur 3 - Systemmeddelande.

## Meddelande till användare

Vi har försökt att göra FiftyWeb så enkel och självförklarande som möjligt. På skärmbilderna finns några förklarande texter och endast de funktioner som är relevanta i ett givet sammanhang är möjliga att använda. Det kan fortfarande förekomma situationer där FiftyWeb ger dig en varning eller ett val som du måste ta ställning till. Detta sker genom en dialogruta såsom visas nedan.

| ( | ↑ FiftyWeb                                                                         | ×             |
|---|------------------------------------------------------------------------------------|---------------|
|   | 🛕 Du har gjort ändingar som inte är sparad. Ändringarna kommer att raderas. Vill c | du fortsätta? |
|   | at                                                                                 | Nej           |

Figur 4 - Exempel på meddelande i dialogruta.

## Vad kan gå fel?

FiftyWeb skickar och tar emot information från Svenska kraftnät i sina system. Även om detta är en säker och väl beprövad lösning kan kommunikationsproblem göra att data inte kan skickas eller tas emot under en period. Kontrollera först om andra webbplatser kan öppnas och sedan på <u>www.svk.se/fiftyweb</u> om det finns kända fel eller driftstörningar. Om du inte löser problemet med hjälp av detta, kontakta Balanstjänsten.

Om du får ett felmeddelande, försök först att göra det felmeddelandet föreslår. Om du inte kommer vidare, starta om FiftyWeb. Vid frågor angående FiftyWeb finns det kontaktuppgift på <u>www.svk.se/fiftyweb</u>.

Det finns en känd bugg vid en kombination av vissa versioner av Java och Windows. Detta kan leda till att skärmen låser sig om man använder FiftyWeb i helskärmsläge och sedan sträcker fönstret ända längst ned på skärmen. Fönstret kan låsas upp igen genom att flytta eller sträcka/krympa fönstret något, i valfri riktning.

#### Information på skärmbilden Om Applikationen

Under menyalternativet Hjälp kan du i FiftyWeb hitta teknisk information om programmet. Denna information kommer att vara viktig för Balanstjänsten vid felsökning av eventuella problem som kan ha uppstått.

Vid kontakt med Balanstjänsten kan du bli ombedd att lämna ut loggfiler som finns på datorn. Loggfilerna är placerade på din hårddisk såsom anges i fältet Klientloggfil i dialogrutan som visas nedan. FiftyWeb-applikationen raderar dessa fortlöpande för att de inte ska ta upp alltför mycket diskutrymme.

| Användarnamn       |                                                                                                    |
|--------------------|----------------------------------------------------------------------------------------------------|
| Klientversion      | 12.0.13.3                                                                                                    |
| Serverversion      | 12.0.13.3                                                                                                    |
| Server URL         | Man. No. of Society and Advances                                                                                                    |
| Byggtidpunkt       | 02.08.2017 12:14:27                                                                                                    |
| SVN revision       | 20170802121427                                                                                                    |
| Klientloggfil      | CONTRACTOR OF A DESCRIPTION OF A DESCRIPTION OF A DESCRIP |
| Java               | Java HotSpot(TM) Client VM (1.8.0_144-b01                                                                                                    |
| os                 | Windows 7 (x86)                                                                                                    |
| Server land:       | SE                                                                                                    |
| Server språk:      | sv-SE                                                                                                    |
| Server valuta:     | SEK                                                                                                    |
| Server tidszon:    | Europe/Stockholm                                                                                                    |
| Server tid:        | 2017-08-14 13:04:54                                                                                                    |
| För hjälp och rapp | ortering av fel, sänd epost till <u>fifty@svk.se</u>                                                                                                    |

Figur 5 - Om Applikationen FiftyWeb.

## Vad kan du se på skärmbilden?

- 1. Titelfältet: Här kan du se vilken version av FiftyWeb du har öppnat och vilken användare som är inloggad.
- 2. Huvudmenyfältet: Här ser du FiftyWebs huvudmeny med alla huvudfunktioner. Den är konstant, oavsett vilken funktion som är aktiv.
- 3. Flikfältet: Här visas flikar för alla fönster som är öppna och den används för att navigera mellan de öppna fönstren.
- 4. Verktygsfältet: Här visas åtgärder som filtrering och åtgärdsknappar som är relevanta för arbetsområdet. Innehållet i verktygsfältet beror på innehållet i fliken.
- 5. Arbetsområdet: Själva arbetsytan där siffror, tabeller, diagram osv. visas och redigeras. Innehållet i detta fält beror på vilket fönster som är aktivt.

| FiftyWeb - Version: -                                                  | Inloggad som:         |                              |                        |                                           | A STREET        |          |         |         | -       |        |         |         |
|------------------------------------------------------------------------|-----------------------|------------------------------|------------------------|-------------------------------------------|-----------------|----------|---------|---------|---------|--------|---------|---------|
| nsändning <u>R</u> apporter <u>A</u> dr                                | ministration <u>F</u> | _jälp Avsluta 🙆              |                        |                                           |                 |          |         |         |         |        |         |         |
| Planer ×                                                               |                       |                              |                        |                                           |                 |          |         |         |         |        |         |         |
| Datum                                                                  | Visa                  | Åtgärder -                   | 1                      |                                           |                 |          | ~       |         |         |        |         |         |
| € 2017-07-29                                                           | Kvart                 | Sand in Återställ            |                        |                                           |                 |          | 9       |         |         |        |         |         |
| Vecka 30, 16. 29. jul 2017<br>Senast uppdaterad<br>2017-07-31 13:43:57 |                       |                              | Egna<br>Ändr<br>Alla v | i ändringar<br>ingar utför<br>värden är i | da av Svk<br>MW |          |         |         |         |        |         |         |
| Tidsserie 😏                                                            | Omr.                  | Reglerobjekt                 | 1                      | 2<br>③                                    | 3<br>(*)        | 4<br>(3) | 5<br>() | 6<br>)) | 7<br>)) | 8      | 9<br>() | 10<br>) |
| Reglerobj.plan                                                         | SE1                   | And Personnel Ave            | 20,500                 | 20,500                                    | 20,500          | 20,500   | 20,500  | 20,500  | 20,500  | 20,500 | 20,500  | 20,500  |
| Reglerobj.plan                                                         | SE1                   | And Statements of Statements |                        |                                           |                 |          |         |         |         |        |         |         |
| Reglerobj.plan                                                         | SE1                   | colling.                     | 54,780                 | 42,828                                    | 18,004          | 17,998   | 17,998  | 17,998  | 17,998  | 17,998 | 17,998  | 17,922  |
| Reglerobj.plan                                                         | SE1                   | Manhood State                | 5,402                  | 9,389                                     | 7,176           | 6,710    | 8,099   | 7,378   | 6,454   | 5,196  | 4,884   | 4,953   |
| Reglerobj.plan                                                         | SE1                   | Statement .                  | 10,895                 | 14,813                                    | 16,416          | 11,859   | 7,826   | 6,382   | 5,809   | 5,516  | 6,009   | 6,794   |
| Reglerobj.plan                                                         | SE2                   | Second Second                | 0,000                  | 0,000                                     | 0,000           | 0,000    | 0,000   | 0,000   | 0,000   | 0,000  | 0,000   | 0,000   |
| Reglerobj.plan                                                         | SE2                   | Applies (Apple)              | 51,260                 | 51,157                                    | 20,446          | 15,095   | 15,150  | 15,211  | 23,254  | 23,227 | 31,377  | 37,826  |

Figur 6 - Skärmbildens beståndsdelar.

## Allmänna funktioner som du måste känna till

#### Verktygsfältet

Verktygsfältet längst upp på skärmen samlar alla filter och funktioner som är relaterade till den enskilda fliken.

#### Datumväljare

| Datum                                          | Driftsperiod                             |
|------------------------------------------------|------------------------------------------|
| ◀ 2017-08-02 🛅 ▶                               | 2017-07-29 / 2017-08-02                  |
| Vecka 31, on. 2. aug 2017<br>Senast uppdaterad | Senast uppdaterat<br>2017-08-02 08:19:47 |
| 2017-08-02 08:18:00                            | Ange ett datum eller en period.          |

Figur 7 - Datumväljare för dygn eller period.

Datumväljaren ger dig flera sätt att ändra datum på:

- Skriva in manuellt. Exempel på giltig inmatning: 2017-01-01, 20170101, 170101.
- Användning av tangentbord, när fokus ligger på datumväljaren: Piltangent upp väljer ett datum tillbaka i tiden, piltangent ner väljer ett datum framåt i tiden.
- Användning av mus. Genom att klicka på pilknapp höger väljs en dag framåt i tiden, med ett klick på pilknapp vänster väljs en dag tillbaka i tiden.
- Om det är möjligt att välja en period görs detta genom att hålla ned musknappen och dra musen över flera datum.
- Kalendern visar vilka dagar som är giltiga att välja i den givna kontexten. Dagar som inte kan väljas visas med kryss över dagen.

"Senast uppdaterad:" under datumväljaren indikerar tidpunkt för senaste uppdatering av skärmbilden. Uppdatering av skärmbilden sker automatiskt var 10:e sekund.

#### Åtgärdsknappar

Funktioner för att skicka in eller skriva ut är samlade i en separat grupp i verktygsfältet. Knapparna är tillgängliga endast när de är relevanta att använda.

| Åtgärder      |            |
|---------------|------------|
| Sänd in       | Återställ  |
| Meddelandet   | är godkänt |
| Sänt: 2017-08 | -02 08:27  |
|               |            |

Figur 8 – Åtgärdsknappar.

#### Kvartsvisning och timvisning

Kolumner i tabellerna expanderas för att visa kvartsvärden. Ett exempel på en expanderbar kolumn visas nedan i icke-expanderat respektive expanderat läge. Kolumnerna expanderas eller dras ihop genom att klicka på kolumnrubrikerna.

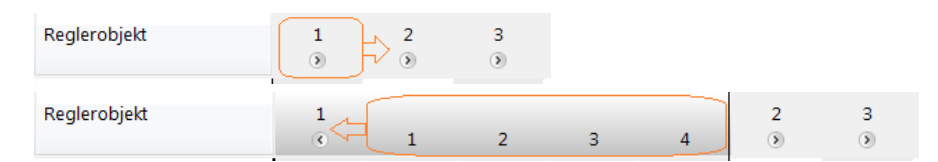

Figur 9 - Val av tim- eller kvartvisning.

Kolumner som kan expanderas på detta sätt är märkta med en högerpil-ikon i kolumnrubriken. När en kolumn expanderas kommer det att signaleras genom en vänsterpilikon i kolumnrubriken och timvärden visas i fetstil. Vid ifyllning av timvärden i produktionsplanen kommer kvartsvärden att fyllas i automatiskt.

#### Redigering i tabellerna

Data som kan redigeras visas med svart text i tabellerna. Om texten är grå är redigering inte längre möjlig. För att ändra ett värde dubbelklickar du på cellen för att växla till redigeringsläge och redigerar den på samma sätt som i Excel.

Alla tabeller stödjer kopiering och inklistring. Kopiering kan göras från sparade uppgifter i FiftyWeb eller från Excel. När du ska klistra in ska du bara enkelklicka (markera) i utgångscellen, inte dubbelklicka så att den hamnar i redigeringsläge.

Kopiering sker genom att markera cellerna som ska kopieras och trycka på Ctrl+C. Klistra in görs genom att markera den första cellen i tabellen och trycka på Ctrl+V. **OBS! Se** till att kolumner och rader som kopieras matchar det område där de ska klistras in och kontrollera att värdet hamnar på rätt plats.

Celler som är markerade kan tas bort snabbt genom att trycka på Delete-knappen på tangentbordet.

#### Snabbkommandon

För vissa funktioner i FiftyWeb finns snabbkommandon definierade. Dessa gör så att man inte behöver använda musen.

| Skärmbild        | Funktion                                  | Snabbkommandon |
|------------------|-------------------------------------------|----------------|
| Alla             | Välj nästa flik                           | Ctrl+Tab       |
| Alla             | Välj föregående flik                      | Ctrl+Shift+Tab |
| Alla             | Kopiera                                   | Ctrl+C         |
| Alla             | Klistra in                                | Ctrl+V         |
| Insändning, alla | Skicka in                                 | Ctrl+Shift+S   |
| skärmbilder      |                                           |                |
| Insändning, alla | Återställ                                 | Ctrl+Shift+T   |
| skärmbilder      |                                           |                |
| Planer           | Välj nästa reglerobjekt i rullgardinsmeny | Ctrl+Shift+N   |
| Planer           | Välj föregående reglerobjekt i            | Ctrl+Shift+F   |
|                  | rullgardinsmeny                           |                |

OBS! När fokus är i en tabell måste du trycka på Ctrl+Tab för att lämna tabellen innan du kan t.ex. byta flik med tangentbordet.

## Planer

Produktionsplaner och systemdata kan skickas in för varje reglerobjekt du är balansansvarig för. Alla värden är uttryckta i MW.

| Planer ×              |      |                                                                                                    |                     |                                            |                 |        |         |         |         |         |         |         |         |         |         |         |         |         |         |         |         |         |         |         |      |
|-----------------------|------|----------------------------------------------------------------------------------------------------|---------------------|--------------------------------------------|-----------------|--------|---------|---------|---------|---------|---------|---------|---------|---------|---------|---------|---------|---------|---------|---------|---------|---------|---------|---------|------|
| Datum<br>€ 2017-08-02 | Visa | Atgärder<br>Sånd in Aterntöf                                                                                                    | Egni<br>And<br>Alla | a ändringar<br>ringar utför<br>värden är i | da av Svk<br>MW |        |         |         |         |         |         |         |         |         |         |         |         |         |         |         |         |         |         |         | 1000 |
| Tidsserie             | Omr. | Reglerobjekt                                                                                                    | 1                   | 2                                          | 1               | 4      | 5       | 6       | 7       | 4       |         | 10      | 11      | 12      | 13      | 14      | 15      | 16      | 17      | 18      | 19      | 20      | 21      | 22      |      |
| Regiarchinian         | SE1  |                                                                                                    | 33,495              | 20.328                                     | 10,656          | 30.167 | 15.674  | 14.057  | 14.616  | 17 104  | 17.640  | 21.840  | 22.015  | 21 672  | 18.144  | 22.015  | 24 360  | 22 520  | 24.528  | 25.536  | 24 160  | 10.484  | 23.016  | 31 168  | 1    |
| Reglerobuplan         | SE1  |                                                                                                    |                     |                                            |                 |        |         |         |         |         |         |         |         |         |         |         |         |         | 10000   |         | 0.0000  | 1.000   |         |         |      |
| Reglerobi.plan        | SE1  |                                                                                                    | 52,768              | 52,788                                     | 47.820          | 47.820 | 47,820  | 48.119  | 75.696  | 92.642  | 127.487 | 127,487 | 127.487 | 127,487 | 127.487 | 104.580 | 92.610  | 89.443  | 90.328  | 92.621  | 92.621  | 92.621  | 92.626  | 92.641  |      |
| Reglerobj.plan        | SE1  |                                                                                                    | 11.600              | 6,964                                      | 6.048           | 7,256  | 6,928   | 4.068   | 0.050   | 0.000   | 0.000   | 0.000   | 0,000   | 0.000   | 0.000   | 0,000   | 0.000   | 0,029   | 0.113   | 0,151   | 0.256   | 0.292   | 0.366   | 0,288   |      |
| Reglerobiplan         | SE1  |                                                                                                    | 11.605              | 6,795                                      | 8.965           | 4.896  | 4,556   | 2,031   | 0.275   | 0.000   | 0.000   | 0.000   | 0.000   | 0,000   | 0.000   | 0.000   | 0.017   | 0.114   | 0.079   | 0.047   | 0.010   | 0.000   | 0.000   | 0.000   |      |
| Reglerobj.plan        | SE2  |                                                                                                    | 0.000               | 0.000                                      | 0.000           | 0.000  | 0.000   | 0.000   | 19,830  | 19,830  | 19.830  | 19.830  | 19,830  | 19.830  | 19.830  | 19,830  | 19.830  | 19,830  | 19.830  | 19,830  | 19,830  | 19.830  | 19.830  | 19.830  | ų    |
| Reglerobiplan         | SE2  | and the second second se                                                                                                    | 47,914              | 42,315                                     | 41,648          | 40,855 | 40.050  | 39,636  | 49,151  | 49,511  | 49,663  | :50,226 | 50,596  | 50,972  | 51,307  | 51,570  | 51,800  | 51,837  | 51,649  | 51,646  | 51,885  | 52,134  | 52,264  | 52.214  |      |
| Reglerobj.plan        | SE2  |                                                                                                    | 21,717              | 18,548                                     | 13.174          | 11.431 | 11.713  | 19,846  | 34,011  | 12,851  | 23,752  | 33,683  | 33,614  | 33,542  | 33,470  | 33,398  | 35,148  | 34,956  | 34,761  | 37,144  | 36,768  | 33,831  | 33,603  | 33,378  |      |
| Reglerobj.plan        | SE2  |                                                                                                    | 0,000               | 0.034                                      | 5.621           | 8,903  | 11.992  | 12.468  | 6.745   | 5,177   | 3,850   | 1,778   | 1,830   | 3,669   | 3,184   | 3,168   | 2,776   | 1,092   | 0.054   | 0,000   | 0,000   | 0.000   | 0,074   | 0,785   |      |
| Reglerobj.plan        | SE2  | and a second second sec | 0.000               | 0.000                                      | 0,000           | 0,000  | 0.000   | 0,000   | 24,868  | 24,868  | 24,854  | 24,840  | 24,836  | 24,822  | 24,807  | 24,807  | 24,807  | 24,807  | 24,807  | 24,807  | 24,807  | 24,807  | 24,807  | 24,807  |      |
| Reglerobj.plan        | SE2  |                                                                                                    | 0,000               | 0,000                                      | 0.000           | 000,0  | 0,000   | 4.913   | 23,229  | 23,229  | 20,196  | 20,196  | 26,196  | 26,196  | 23,229  | 23,229  | 23,229  | 23,229  | 23,229  | 23,229  | 23,229  | 23,229  | 23,229  | 23,229  | e    |
| Reglerobj.plan        | SE2  |                                                                                                    | 10.058              | 10,418                                     | 10.691          | 10,601 | 30.447  | 10.636  | 30,491  | 12,617  | 12,365  | 12,661  | 12,588  | 12,407  | 12,596  | 13,184  | 13,465  | 13,576  | 13,570  | 13,569  | 11,595  | 11,593  | 11,594  | 11.592  |      |
| Reglerobj.plan        | SE2  |                                                                                                    | 21,932              | 22,366                                     | 22,366          | 22,366 | 22,366  | 22,306  | 22,300  | 22,366  | 22,366  | 22,366  | 22,366  | 22,366  | 22,366  | 22,366  | 22,366  | 22,366  | 22,366  | 22,366  | 22,366  | 22,366  | 22,366  | 22,306  |      |
| Reglerobj.plan        | SE2  |                                                                                                    |                     |                                            |                 |        |         |         |         |         |         |         |         |         |         |         |         |         |         |         |         |         |         |         |      |
| Reglerobj.plan        | SE2  |                                                                                                    | 23,958              | 21,960                                     | 23,941          | 23.941 | 23,935  | 23,927  | 21,922  | 23,916  | 23,915  | 23,916  | 23,919  | 23,927  | 23,933  | 23,996  | 23,926  | 23,926  | 23,926  | 23,926  | 23,926  | 23,926  | 23,930  | 23,933  |      |
| Reglerobj.plan        | SE2  |                                                                                                    |                     |                                            |                 |        |         |         |         |         |         |         |         |         |         |         |         |         |         |         |         |         |         |         |      |
| Reglerobj.plan        | SE2  |                                                                                                    | 53,190              | 53,181                                     | 53,173          | 53,173 | 102,439 | 115,246 | 174,185 | 184,203 | 188,128 | 188,128 | 188,128 | 188,128 | 172,411 | 172,411 | 156,588 | 103,483 | 112,284 | 159,563 | 164,419 | 164,419 | 123,045 | 123,045 |      |
| Reglerobj.plan        | SE2  |                                                                                                    |                     |                                            |                 |        |         |         |         |         |         |         |         |         |         |         |         |         |         |         |         |         |         |         |      |
| Reglerobj.plan        | SE2  |                                                                                                    | 0,000               | 0.000                                      | 0,000           | 0,000  | 0,000   | 0,000   | 0,000   | 0,000   | 0.000   | 0,000   | 0,000   | 0,000   | 0,000   | 0,000   | 0,000   | 0,000   | 0,000   | 0,000   | 0,000   | 0,000   | 0,000   | 0,000   |      |
| Reglerobj.plan        | SE2  |                                                                                                    | 59,331              | 59,329                                     | 59,329          | 59,329 | 59.329  | 59,329  | 73,176  | 73,176  | 73.376  | 73,176  | 73,176  | 73,176  | 73,176  | 73,176  | 73,176  | 73,176  | 73,176  | 73,176  | 73,176  | 73,176  | 73,176  | 73,176  |      |
| Reglerobj.plan        | SE2  |                                                                                                    | 15,872              | 15,872                                     | 15,972          | 15,872 | 15,872  | 15,872  | 19,839  | 29,732  | 29,732  | 29,732  | 29,715  | 29,709  | 16,864  | 21,819  | 21,819  | 21,819  | 21,819  | 21,819  | 29,709  | 29,709  | 29,709  | 29,691  |      |
| Reglerobj.plan        | SE2  |                                                                                                    | 0,000               | 0.000                                      | 0.000           | 0,000  | 0.000   | 0,000   | 0.000   | 0.000   | 0,000   | 0.000   | 0,000   | 0,000   | 0,000   | 0,000   | 0,000   | 0,000   | 0,000   | 44,052  | 44,062  | 44,062  | 44,062  | 44,062  |      |
| Reglerobj.plan        | SE2  |                                                                                                    | 0.000               | 0,000                                      | 0.000           | 0,000  | 0,000   | 0,000   | 69,377  | 99.205  | 117,135 | 117,195 | 109,067 | 109,067 | 109,067 | 39,662  | 39,662  | 39,662  | 39,662  | 99,205  | 99,205  | 99,205  | 99,205  | 99,205  |      |
| Reglerobj.plan        | SE2  |                                                                                                    | 0,000               | 0,000                                      | 0.000           | 0,000  | 0,000   | 0,000   | 0,000   | 0,000   | 0,000   | 0,000   | 0,000   | 0,000   | 0,000   | 0,000   | 0,000   | 0,000   | 0.000   | 0,000   | 0,000   | 0,000   | 0,000   | 0,000   |      |
| Reglerobj.plan        | 5E2  |                                                                                                    | 6.497               | 5,442                                      | 4,227           | 0,467  | 1,577   | 0,132   | 0.000   | 0,000   | 1,143   | 1,695   | 2,564   | 3,857   | 4,596   | 4,616   | 4,329   | 4,546   | 4,896   | 5,156   | 5,608   | 5,815   | 6,804   | 7,856   |      |
| Reglerobj.plan        | SE2  |                                                                                                    | 10.502              | 9,800                                      | 8,986           | 8,221  | 7,768   | 7,426   | 7,156   | 7,990   | E.859   | 10.165  | 10,924  | 11,400  | 11,754  | 12,024  | 12,209  | 12,370  | 12,475  | 12,151  | 11,858  | 11,705  | 11,171  | 10,128  |      |
| Reglerobj.plan        | SE2  |                                                                                                    | 0,000               | 0.000                                      | 0,000           | 0,000  | 0.000   | 0,000   | 0,000   | 0,000   | 39,459  | 39,459  | 39,459  | 39,459  | 0,000   | 0,000   | 0,000   | 0,000   | 0,000   | 0,000   | 0,000   | 0,000   | 0,000   | 0,000   |      |
| Reglerobj.plan        | SE2  |                                                                                                    | 13,168              | 13,172                                     | 18,175          | 13,178 | 13,182  | 13,185  | 21,929  | 21,973  | 21,919  | 21,912  | 21,907  | 21,904  | 21.900  | 21,902  | 21,910  | 21,908  | 21,908  | 21,903  | 21,909  | 21,907  | 21,902  | 21,902  |      |
| Reglerobj.plan        | SE2  |                                                                                                    | 0.000               | 1,678                                      | 1943            | 3,260  | 1.265   | 1,579   | 0.944   | 0.621   | 0.893   | 1,065   | 1,321   | 1,619   | 1,537   | 1,508   | 1,196   | 0,224   | 0,950   | 0,531   | 0.000   | 0,000   | 0,000   | 0,066   |      |

Figur 10 - Insändning av planer.

#### Skicka in

Insändning av planer kan ske dagen före leveransdagen.

För planer är det möjligt att välja kvartsvisning vid sidan av timvisning. Man kan välja att ange antingen tim- eller kvartvärden.

#### SÅ GÖR DU:

- 1. Välj i menyn Insändning > Planer.
- 2. I skärmbilden väljer du det datum du vill skicka in för (standarddatumval är aktuellt dygn).
- 3. Kopiera data från kalkylblad eller tidigare dagar och klistra in tabellen.
- 4. Gör eventuella korrigeringar direkt i cellerna.
- 5. Klicka på Sänd in.
- 6. FiftyWeb kommer nu vänta på godkännande av insändningen från TSO.
- 7. En godkänd insändning resulterar i att färgmarkeringar i tabellen försvinner. Du kan också se status för insändningen i meddelandeloggen.

#### Ändra inskickade uppgifter

Du kan ändra tidigare inskickade uppgifter både för det aktuella dygnet och senare dygn enligt Balansansvarsavtalet. Egna ändringar som lagts in (men inte mottagits och godkänts av TSO) markeras med en gul bakgrundsfärg. Om TSO har gjort manuella ändringar markeras detta med violett bakgrund. Data som kan korrigeras visas med svart text i tabellen. Grå text innebär att den är spärrad för redigering. Tidpunkten under området Åtgärder indikerar när TSO tog emot och kvitterade för tidsserien.

#### SÅ GÖR DU:

- 1. Välj i menyn Insändning > Planer.
- 2. Välj det reglerobjekt du vill ändra uppgifter för.
- 3. Välj det datum du önskar i datumväljaren.
- 4. Cellerna i vilka du kan ändra uppgifter har svart text. Gör korrigeringar direkt i cellerna.
- 5. Klicka på Sänd in.
- 6. FiftyWeb kommer nu vänta på godkännande av insändningen från TSO.
- 7. En godkänd insändning resulterar i att färgmarkeringar i tabellen försvinner. Du kan också se status för insändningen i meddelandeloggen.

#### Visa tidigare inskickade uppgifter

Du kan visa tidigare inlämnade uppgifter genom att bläddra bakåt med datumväljaren i verktygsfältet.

## **RK-bud**

Anmälningar av reglerkraftbud kan skickas in för alla reglerobjekt som du har balansansvar för.

#### Skicka in

Du kan skicka in reglerkraftbud för aktuell dag och framtida dagar där elspotpris finns. Du kan lämna bud med budvärden för framtida timmar till 45 minuter före drifttimmen. Denna gräns har angetts av TSO. Innan FiftyWeb får en bekräftelse från TSO att denna anmälning är mottagen kommer budet att markeras med en gul bakgrundsfärg.

Riktning indikeras med U för uppåt och N för nedåt. Varaktighet och viloperioder anges som hela timmar. Pris anges i SEK och alla bud anges i MW.

| RK-bud ×                                                                                             |                            |                 |                                 |                                       |                                 |     |                                          |                                            |                                    |                      |         |         |          |     |      |     |    |    |    |    |    |    |    |    |    |    |    |    |    |    |    |        |              |          |               |
|----------------------------------------------------------------------------------------------------|----------------------------|-----------------|---------------------------------|---------------------------------------|---------------------------------|-----|------------------------------------------|--------------------------------------------|------------------------------------|----------------------|---------|---------|----------|-----|------|-----|----|----|----|----|----|----|----|----|----|----|----|----|----|----|----|--------|--------------|----------|---------------|
| Datum<br>4 2017-08-02 * * *<br>Vector 31, or 2, exp 2017<br>Seneal opplatimed<br>2017-08-02 08 56 24 | Visa<br>Callanc<br>Budhist | fe bud<br>torik | Atgard<br>Ste<br>Medd<br>Sant 3 | er<br>d in<br>flandet är<br>017-08-0. | lterstall<br>godkänt<br>i 08:27 |     | Egna är<br>Ändring<br>Värden<br>Alla bus | ndringa<br>par utfö<br>blev int<br>dvärder | r<br>rd av 5<br>te god<br>s är i N | Wk<br>kända 1<br>fiV | vid med | Ideland | lemotta; | 1   |      |     |    |    |    |    |    |    |    |    |    |    |    |    |    |    |    |        |              |          | e             |
| Reglerobjekt                                                                                         | Område                     | Riktn.          | Budtyp                          | Atid Ut                               | h. VE                           | SEK | EUR                                      | 1                                          | 2                                  | 3                    | 4       | 5       | 6        | 7   | 8    |     | 10 | 11 | 12 | 13 | 14 | 15 | 16 | 17 | 18 | 19 | 20 | 21 | 22 | 23 | 24 | Budref | Meddelander  | Kanal    | Tidpunkt      |
|                                                                                                    | -5E2                       | NC.             | м                               | 10                                    |                                 |     | 19,50                                    |                                            |                                    |                      |         |         |          | 48. | : 58 | -58 | 58 | 58 | 58 | 58 | 40 | 40 | 40 | 40 | 40 | 60 | 60 | 60 | 60 | 60 |    | 04464  | BID-2017080  | Fiftyweb | 08:27:53 - 20 |
|                                                                                                    | SEL                        | U               | ħŧ                              | 10                                    |                                 |     | 12,50                                    | 15                                         | 15                                 | 15                   | 15      | 15      | 15       | 15  | 15   |     |    |    |    |    |    | 15 | 15 | 15 | 15 | 15 | 15 | 15 | 15 | 15 | 15 | 050611 | HID-3017080_ | Fiftyweb | 08:27:53 - 20 |
|                                                                                                    | SEZ                        | 24              | M                               | 10                                    |                                 |     | 18.60                                    |                                            |                                    |                      |         |         |          | 20  | 20   | 20  | 20 | 20 | 20 | 20 | 20 | 20 | 20 | 20 | 20 | 20 | 20 | 20 | 20 | 20 | 17 | 05259  | HD-2017080_  | Fiftyweb | 06:27:53 - 20 |
|                                                                                                    | 5E2                        | U               | 8.4                             | 10                                    |                                 |     | 32,50                                    | 24                                         | 24                                 | .24                  | -24     | 24      | 24       |     |      |     |    |    |    |    |    |    |    |    |    |    |    |    |    |    | 25 | 096263 | BID-2017080  | Fiftyweb | 06:27:53 - 20 |
|                                                                                                    | 582                        | N.              | 1.4                             | 30                                    |                                 |     | 21,50                                    |                                            |                                    |                      |         |         |          | 63  | 78   | 76  | 78 | 78 | 78 | 63 | 63 | 51 |    |    | 46 | 50 | 50 |    |    |    |    | 0d12d  | HD-2017080_  | Fiftyweb | 08:27:53 - 20 |
|                                                                                                    | 582                        | ω.              | м                               | 10                                    |                                 |     | 27,10                                    |                                            | 30                                 | 10                   | 30      | 10      | 30       |     |      |     |    |    |    |    |    |    |    |    |    |    |    |    |    |    |    | 17:001 | BID-2017080  | Fiftyweb | 06:27:53 - 20 |
|                                                                                                    | 582                        | u               | 2.4                             | 10                                    |                                 |     | 32,50                                    | 60                                         | 60                                 | 60                   | 60      | 80      | 60       |     |      |     |    |    |    |    |    |    | 65 | 55 |    |    |    | 50 | 50 | 50 | 55 | 2176b_ | BID-2017080  | Fiftyweb | 08:27:53 - 20 |

Figur 11 - Klar för inläggning av anmälan.

#### SÅ GÖR DU:

- 1. Välj i menyn Insändning > RK-bud.
- 2. I skärmbilden väljer du det datum du vill skicka in för (standarddatumval är aktuellt dygn).
- 3. Fyll i fälten manuellt eller kopiera data från kalkylblad alternativt från tidigare dagar och klistra in i tabellen. Tabellen kommer att utvidgas automatiskt. Inklistring av värden fungerar på samma sätt som att skriva och inklistrade värden klistras från vänster till höger.
- 4. Gör eventuella korrigeringar direkt i cellerna.
- 5. Klicka på Sänd in.
- FiftyWeb kommer nu vänta på godkännande av insändningen från TSO. Texten "Väntar på godkännande" visas längst upp i Åtgärder i verktygsfältet. Du kan skicka in nya bud medan du väntar.
- 7. En godkänd insändning resulterar i att färgmarkeringar i tabellen försvinner. Du kan också se status för insändningen i meddelandeloggen.

#### Fel vid ifyllande

När du anger värden i tabellen kommer FiftyWeb fortlöpande kontrollera att dessa är giltiga och ge felmeddelanden i form av en textbubbla vid fel inmatning. När du kopierar och klistrar in från till exempel ett kalkylblad kommer alla värden att kontrolleras samtidigt och eventuella felmeddelanden visas i en popup-dialogruta såsom visas här.

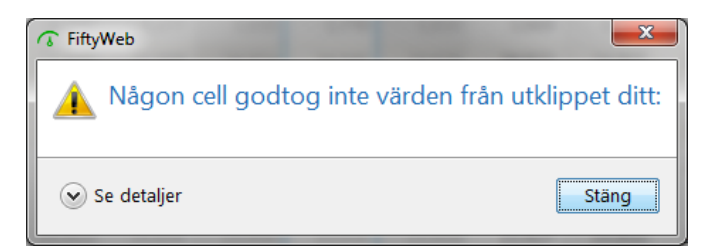

Figur 12 - Felmeddelande vid inklistring av datamängder.

För att se de värden som inte är giltiga måste du klicka på Se detaljer. Felaktiga värden blir inte markerade i tabellen.

#### Godkänd anmälan

En godkänd RK-anmälan får status godkänd under verktygsfältet Åtgärder, med tidpunkt för insändning.

| FiftyWeb -                                                            | inloggad som  |         |                |                    |                     |            |     |                   |                    |             |       |          |           |       |      |     |      |    |    |    |    |    |    |    |    |     |    |    |    |    |    |    |              |           | ACTIVAL.           |
|-----------------------------------------------------------------------|---------------|---------|----------------|--------------------|---------------------|------------|-----|-------------------|--------------------|-------------|-------|----------|-----------|-------|------|-----|------|----|----|----|----|----|----|----|----|-----|----|----|----|----|----|----|--------------|-----------|--------------------|
| andning Bapporter Adn                                                 | inistration H | jálp Av | sluta          |                    |                     |            |     |                   |                    |             |       |          |           |       |      |     |      |    |    |    |    |    |    |    |    |     |    |    |    |    |    |    |              |           |                    |
| K-bud ×                                                               |               |         |                |                    |                     |            |     |                   |                    |             |       |          |           |       |      |     |      |    |    |    |    |    |    |    |    |     |    |    |    |    |    |    |              |           |                    |
| Patum                                                                 | Visa          |         | Atgard         | ler                |                     |            |     |                   |                    |             |       |          |           |       |      |     |      |    |    |    |    |    |    |    |    |     |    |    |    |    |    |    |              |           |                    |
| < 2017-08-11 ₩ >                                                      | Gallan        | de bud  | São            | id in              | Meis                | tál.       |     |                   |                    |             |       |          |           |       |      |     |      |    |    |    |    |    |    |    |    |     |    |    |    |    |    |    |              |           |                    |
| Vecka 30, if: 11 aug 2017<br>Senast uppdaterad<br>2017-05-11 08:16:58 | () Budhis     | torik.  | Medd<br>Sánt 3 | elandet<br>2017-08 | år godi<br>-11 08:1 | ldint<br>5 |     | Egna à<br>Andring | indring<br>gar utf | ar<br>ord a | r Svk | da sid i | martifali | ndemo | Han  |     |      |    |    |    |    |    |    |    |    |     |    |    |    |    |    |    |              |           |                    |
|                                                                       |               |         |                |                    |                     |            |     | Alla bu           | idvärde            | en ar i     | MW    | 0.0 100  | neupeu    | noemo |      |     |      |    |    |    |    |    |    |    |    |     |    |    |    |    |    |    |              |           |                    |
| leglerobjekt                                                          | Område        | Riktn.  | Buchyp         | Atid               | Uth. N              | /R.        | SEK | EUR               | 1                  | 2           |       | . 4      | 5         | 6     | 7    | 181 |      | 10 | 11 | 12 | 13 | 14 | 15 | 16 | 17 | 38  | 19 | 20 | 21 | 22 | 23 | 24 | Meddelander  | Kanal     | Tidpunkt           |
|                                                                       | SEQ           | N       | м              | 10                 |                     |            |     | 24,00             | 36                 |             |       |          |           | 38    | 36   | 36  | 36   | 36 | 20 | 20 | 20 | 20 | 20 | 20 | 20 | 20  | 36 | 36 | 36 | 36 | 36 | 36 | BID-2017081  | Fiftyweb  | 08:15:11 - 2017-0  |
|                                                                       | 582           | N       | 5.0            | 10                 |                     |            |     | 25,50             | 12                 | 1           | 2     |          |           | 1     |      | 28  | - 28 | 28 | 30 | 30 | 30 | 30 | 30 | 30 | 30 | 30  | 28 | 28 | 18 | 18 | 18 |    | SED-2017081  | Tiftyweb  | 08:15:11 - 2017-0  |
|                                                                       | 3E2           | N       | M              | 10                 |                     |            |     | 20,00             |                    |             |       |          |           |       | 42   | 42  | 42   | 42 | 40 | 40 | 40 | 40 | 40 | 40 | 40 | 40  | 42 | 42 | 42 | 42 | 42 |    | HD-2017081   | Fiftyweb  | 08:15:11 - 2017-0  |
|                                                                       | SEL           | N.      | 8.4            | 10                 |                     |            |     | 27,00             |                    |             |       |          |           | - 22  | - 15 | 35  |      |    |    |    |    | 35 | 35 | 35 | 35 | 35  | 35 | 26 | 24 | 24 | 24 | 24 | BID-2017061  | Fiftyweb  | 08:15:11 - 2017-0  |
|                                                                       | 5E2           | N.      | 2,4            | 10                 |                     |            |     | 22.00             | 12                 | 1           | 2     |          |           |       | 12   | 16  | - 10 | 16 | 16 | 16 | 16 | 16 | 16 | 16 | 16 | 17  | 17 | 17 | 12 | 12 | 12 | 14 | 882-2017081. | Fiftyweb  | 08:15:11 - 2017-0  |
|                                                                       | 58.2          | N.      | hit            | 10                 |                     |            |     | 26,50             |                    |             |       |          |           |       |      | 46  | 45   | 45 | 46 | 46 | 46 | 46 | 46 | 46 | 46 | .45 | 45 | 46 |    |    |    |    | 807-2017081_ | Fiftyweb  | 08:15:11 - 2017-0  |
|                                                                       | SE2           | N       | 1.4            | 10                 |                     |            |     | 24.50             | 10                 | 1.5         | 0     |          |           |       | 10   | 34  | 14   | 14 | 14 | 14 | 12 | 10 | 10 | 10 | 10 | 10  | 10 | 10 | 10 | 10 | 10 |    | BID-2017081  | Fiftyweb  | 08:15:11 - 2017-0  |
|                                                                       | 562           | N.      | 1.4            | 10                 |                     |            |     | 25.00             |                    |             |       |          |           |       |      |     |      | 20 | 20 | 20 | 20 | 20 | 20 | 20 | 20 |     |    |    |    |    |    |    | BID-2017061  | Fiftyweb  | 08:15:11 - 2017-0  |
|                                                                       | 582           | N       | 8.4            | 10                 |                     |            |     | 24,50             | 42                 | 4           | z     |          |           | 4     | 42   | 42  | 42   | 42 | 42 | 42 | 42 | 42 | 42 | 42 | 42 | 42  | 42 | 42 | 42 | 42 | 42 |    | HD-2017081_  | Fittyweb  | 08:15:11 - 2017-0  |
|                                                                       | SE2           | N.      | 5.4            | 10                 |                     |            |     | 17.00             | 20                 | 1.2         | è li  | 10       | 10 1      | 1 10  | 20   | 20  | 20   | 20 | 20 | 20 | 20 | 20 | 20 | 20 | 20 | 20  | 20 | 20 | 20 | 20 | 20 | 20 | BED-2017081  | Fiftyweb  | 08:15:11 - 2017-08 |
|                                                                       | 562           | ON:     | 5.4            | :10                |                     |            |     | 24.00             | 10                 | . 1         | 0 - 1 | 10       | 10        |       |      | -   |      |    |    |    |    | 10 | 10 | 10 | 10 | 10  | 10 | 10 | 10 | 10 | 10 | 10 | BID-2017081  | riftyweb. | 08:15:11 - 2017-0  |
|                                                                       | 5E2           | Ν       | 5.4            | 10                 |                     |            |     | 34,00             | 50                 | 5           | 0     | 50       | 50 5      | 1 5   | 50   | 50  |      |    |    |    |    |    |    |    |    |     |    |    |    |    |    |    | BE>-2017081  | Fiftyweb  | 08:15:11 - 2017-0  |
| 6                                                                     |               | _       | _              | _                  | _                   | -          | _   | _                 | _                  | _           | _     | _        | _         | _     | _    | -   |      | -  | _  | _  | _  | _  | _  | _  | _  | _   | _  | _  | _  | _  | _  | _  |              |           | - J                |
|                                                                       |               |         |                |                    |                     |            |     |                   |                    |             |       |          |           |       |      |     |      |    |    |    |    |    |    |    |    |     |    |    |    |    |    |    |              |           |                    |

Figur 13 - Godkänd anmälan med referensuppgifter.

#### Avvisad anmälan

Om ett eller flera bud i en anmälan inte godtagits av TSO kommer hela anmälan att avvisas. Du kommer då att få ett felmeddelande. Om detta händer måste buden korrigeras eller tas bort och anmälan måste skickas in på nytt.

Exempel på felmeddelande:

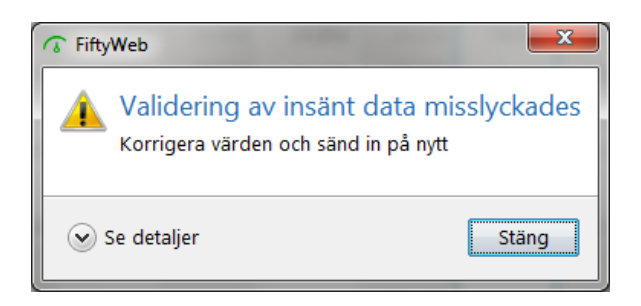

Figur 14 - Exempel på felmeddelande.

### Inskickning framåt i tiden (ersätter stående anmälan)

Du kan lägga in och spara anmälningar för reglerkraftbud även för dagar där spotpris inte är tillgängligt. Hur långt fram i tiden du kan skicka in bud är en överenskommelse mellan Svenska kraftnät och balansansvariga och är reglerat i balansansvarsavtalet. När elspotpriset finns tillgängligt kommer buden i anmälningarna att valideras mot elspotpriset.

Bud som passerar validering skickas automatiskt in. Anmälningar som ännu inte skickats in kommer att ha en gul bakgrund. De bud som inte klarar valideringen kommer att vara synliga i listan med en röd markering för de timmar som inte godkändes vid valideringen. Värdena måste korrigeras eller tas bort och en ny insändning måste göras.

Du kan fritt ändra och ta bort bud som ännu inte skickats in.

| RK-bud ×                                                                                                    |                              |                  |                               |                                  |                          |                       |     |                                       |                                             |                                        |                     |        |         |         |      |   |   |    |    |       |    |    |    |    |           |    |    |    |    |    |    |       |        |              |            |            |
|----------------------------------------------------------------------------------------------------|------------------------------|------------------|-------------------------------|----------------------------------|--------------------------|-----------------------|-----|---------------------------------------|---------------------------------------------|----------------------------------------|---------------------|--------|---------|---------|------|---|---|----|----|-------|----|----|----|----|-----------|----|----|----|----|----|----|-------|--------|--------------|------------|------------|
| Datum<br><u>4</u> 2017-08-07 (mm) +<br>Vecka 32, mk 7, sog 2017<br>Senast uppdarenet<br>2017-08-07 07-52-32 | Visa<br>© Gallan<br>© Budhis | de bud<br>storik | Atgare<br>Sa<br>Vänta<br>Sant | Ser<br>nd in<br>r på b<br>2017-0 | An<br>ekräfte<br>16-07 0 | entall<br>Ise<br>7:32 |     | Egna à<br>Àndrin<br>Vàrder<br>Alla bu | ndringa<br>gar utfö<br>i blev in<br>dvärder | r<br>rd av Sv<br>te godio<br>i är i Mi | vk<br>Jända vi<br>W | id med | Idelanc | Semotta | g    |   |   |    |    |       |    |    |    |    |           |    |    |    |    |    |    |       |        |              |            |            |
| Reglerobjekt                                                                                                | Område                       | e Riktn.         | Budtyp                        | Atid                             | Uth.                     | ViL                   | SEK | EUR                                   | 1                                           | 2                                      | 3                   | 4      | 3       | 6       | 7    |   | 9 | 10 | ii | 12    | 13 | 14 | 15 | 16 | 17        | 18 | 19 | 20 | 21 | 22 | 23 | 24    | Budref | Meddelander. | Kanal      | Tidpunkt   |
|                                                                                                    | SE1                          | U ·              | M                             | 10                               |                          |                       |     | 37,50                                 |                                             |                                        |                     | -      | 0.000   |         |      | - | - |    |    | 0.550 |    |    |    |    | CARLING . | 10 |    |    | -  |    | -  | 19.50 | 00372  | BID-2017080  | Fittyweb . | 07:51:01 - |
|                                                                                                    | SE1                          | U.               | M                             | - 10                             |                          |                       |     | 42,10                                 |                                             |                                        |                     |        |         |         |      |   |   |    |    |       |    |    |    |    |           |    | 54 |    |    |    |    |       | 00ad0  | BID-2017080  | Fiftyweb   | 07:31:01 - |
|                                                                                                    | SE2                          | N                | м                             | 10                               |                          |                       |     | 25,90                                 |                                             |                                        |                     |        |         |         |      |   |   | 20 | 20 | 20    | 20 | 20 | 20 |    |           |    |    |    |    |    |    |       | 013e1  | 80-2017080   | Fiftywebi  | 07:31:01   |
|                                                                                                    | SEL                          | 0                | 2.4                           | 10                               |                          |                       |     | 36,70                                 |                                             |                                        |                     |        |         |         | : 30 |   |   | 30 | 30 | 30    | 30 | 30 | 30 |    |           |    |    |    |    |    |    |       | 01c37  | HD-2017080   | Fiftyweb   | 0731.01    |
|                                                                                                    | SE2                          | 12               | M                             | 10                               |                          |                       |     | 34,00                                 |                                             |                                        |                     |        |         |         |      |   |   |    |    |       |    |    |    |    |           |    |    |    |    |    |    | 16    | 03305  | EID-2017080  | Fiftyweb   | 07:31:01 - |
|                                                                                                    | SE2                          | U.               | M                             | 10                               |                          |                       |     | 37,70                                 |                                             |                                        |                     |        |         |         |      |   |   | 50 | 50 | 50    | 50 | 50 | 50 |    |           |    |    |    | 16 |    |    |       | 03704- | BID-2017060  | Fiftyweb   | 07:31:01 - |
|                                                                                                    |                              | 141              | 100                           |                                  |                          |                       |     |                                       |                                             |                                        |                     |        | -       |         | -    |   | 1 |    |    |       |    |    |    |    |           |    |    |    | _  |    |    |       | and a  |              |            |            |

Figur 15 - Sparad anmälan som skickas automatiskt.

## Ändra inskickade uppgifter

Alla framtida budvärden för inskickade bud kan ändras. Innan FiftyWeb får en bekräftelse från TSO att ändringarna är mottagna och godkända kommer budvärdet som är ändrat att markeras med en gul bakgrundsfärg. Om TSO har gjort manuella ändringar på uppdrag av balansansvarig, markeras detta med violett bakgrundsfärg.

Om en eller flera av ändringarna inte accepterats av TSO kommer alla ändringar avvisas. Om denna situation uppstår informeras du om detta i fliken så fort du öppnar den vid det aktuella datumet. Om detta händer måste ändringarna korrigeras eller tas bort och anmälan måste skickas in på nytt.

| FiftyWeb - Version                                                                            | -                                          |                 |                         |                                                        | -                    | -                                    | -                                          | -                         |                   |         |        | _      |     |     |    |    |    |    |    |    |    |    |    |    |    |    |    |    | _  |    |              |          | and a state                             |
|-----------------------------------------------------------------------------------------------|--------------------------------------------|-----------------|-------------------------|--------------------------------------------------------|----------------------|--------------------------------------|--------------------------------------------|---------------------------|-------------------|---------|--------|--------|-----|-----|----|----|----|----|----|----|----|----|----|----|----|----|----|----|----|----|--------------|----------|-----------------------------------------|
| Insandning Bapporter Admi                                                                     | nistration H                               | jälp Avs        | (uta                    |                                                        |                      |                                      |                                            |                           |                   |         |        |        |     |     |    |    |    |    |    |    |    |    |    |    |    |    |    |    |    |    |              |          |                                         |
| * RK-bud ×                                                                                    |                                            |                 |                         |                                                        |                      |                                      |                                            |                           |                   |         |        |        |     |     |    |    |    |    |    |    |    |    |    |    |    |    |    |    |    |    |              |          |                                         |
| Datum                                                                                         | Visa                                       |                 | Atgärde                 | r.                                                     |                      |                                      |                                            |                           |                   |         |        |        |     |     |    |    |    |    |    |    |    |    |    |    |    |    |    |    |    |    |              |          | 9                                       |
| € 2017-08-11 ( ) +<br>Vecka 30, it: 11, ang 2017<br>Senast uppdatered<br>2017-08-11: 08:38:10 | <ul> <li>Gallan</li> <li>Budhis</li> </ul> | de bud<br>torik | Sant<br>Medde<br>Sant 2 | t in Aterställ<br>landet är godkänt<br>017-08-11.08-15 | Eg<br>An<br>Va<br>Al | ma an<br>Idring<br>Irden I<br>Ia bud | dringar<br>ar utför<br>blev inte<br>värden | dav Si<br>igodk<br>är i M | k<br>anda vi<br>W | id medd | elande | mattag |     |     |    |    |    |    |    |    |    |    |    |    |    |    |    |    |    |    |              |          |                                         |
| Reglerobjekt                                                                                  | Område                                     | Riktn.          | Budtyp                  | A.tid Uth. Vil. S                                      | SEK EU               | R                                    | 1                                          | 2                         | 3                 | a.      | 5      | 6      | 7   |     |    | 10 | 11 | 12 | 13 | 14 | 15 | 16 | 17 | 18 | 19 | 20 | 21 | 22 | 23 | 24 | Meddelander  | Kanal    | Tidpunkt                                |
|                                                                                               | SE2                                        | N.              | M.                      | 10                                                     | 2                    | 5.50                                 | 12                                         | 12                        |                   |         |        | 13     |     | 28  | 28 | 28 | 30 | 30 | 30 | 30 | 30 | 30 | 30 | 30 | 28 | 28 | 18 | 18 | 18 |    | HD-2017081   | Fiftyweb | 08:15:11 - 2017-08*                     |
|                                                                                               | 562                                        | N               | 54                      | 30                                                     | 2                    | 0,00                                 |                                            |                           |                   |         |        |        | 42  | 42  | 42 | 42 | 40 | 40 | 40 | 40 | 40 | 40 | 40 | 40 | 42 | 42 | 42 | 42 | 42 |    | BID-2017091  | Filtyweb | 08:15:11 - 2017-00                      |
|                                                                                               | SE1                                        | 24              | 7.4                     | \$17                                                   | z                    | 7,00                                 |                                            |                           |                   |         |        | 35     | 35  | 35  |    |    |    |    |    | 35 | 35 | 35 | 35 | 35 | 35 | 26 | 24 | 24 | 24 | 24 | HD-2017081_  | Fiftyweb | 08:15:11 - 2017-08                      |
|                                                                                               | 562                                        | N               | 6.0                     | 10                                                     | -2                   | 2.00                                 | 12                                         | 12                        |                   |         |        |        | 12  | 16  | 36 | 16 | 16 | 16 | 16 | 16 | 16 | 16 | 16 | 17 | 17 | 17 | 12 | 12 | 12 | 14 | BD-2017081_  | Fiftyweb | 08:15:11 - 2017-00                      |
|                                                                                               | SE2                                        | 24              | nd .                    | 10                                                     | 2                    | 6.50                                 |                                            |                           |                   |         |        |        |     | 46  | 46 | 40 | 46 | 46 | 46 | 46 | 46 | 46 | 46 | 45 | 46 | 46 |    |    |    |    | HD-2017081   | Fiftyweb | 08:15:11 - 2017-08                      |
|                                                                                               | 582                                        | 24              | 1.4                     | 30                                                     | - 2                  | A.50                                 | 10                                         | 20                        |                   |         |        |        | 10. | 1.4 | 34 | 14 | 24 | 14 | 12 | 10 | 10 | 10 | 10 | 10 | 30 | 10 | 10 | 10 | 10 |    | HD-3017081_  | Fiftyweb | 08:15:11 - 2017-08                      |
|                                                                                               | 5E2                                        | 14              | 1.4                     | 10                                                     | 2                    | 5,00                                 |                                            |                           |                   |         |        |        |     |     |    | 20 | 20 | 20 | 20 | 20 | 20 | 20 | 20 |    |    |    |    |    |    |    | WD-2017001   | Fiftyweb | 08/15/11 - 2017-06                      |
|                                                                                               | 5E2                                        | N               | 14                      | 10                                                     | - 2                  | 4,50                                 | (12)                                       | 32                        |                   |         |        | 42     | 42  | 42  | 42 | 42 | 42 | 42 | 42 | 42 | 42 | 42 | 42 | 42 | 42 | 42 | 42 | 42 | 42 |    | BD-2017081   | Fiftyweb | 08:15:11 - 2017-08                      |
|                                                                                               | 582                                        | 14              | 1.4                     | 10                                                     | 1                    | 7,00                                 | 20                                         | 20                        | 10                | 10      | 10     | 20     | 20  | 20  | 20 | 20 | 20 | 20 | 20 | 20 | 20 | 20 | 20 | 20 | 20 | 20 | 20 | 20 | 20 | 20 | BID-2017081  | Fiftyweb | 08-15-11 - 2017-08 H                    |
|                                                                                               | 567                                        | N               | 5.6                     | 10                                                     | 2                    | 4,00                                 | 10                                         | 10                        | 10                | 10      |        |        |     |     |    |    |    |    |    | 10 | 10 | 10 | 10 | 10 | 10 | 10 | 10 | 10 | 10 | 10 | EID-2017081_ | Fiftyweb | 08:15:11 - 2017-00                      |
|                                                                                               | 562                                        | N.              | 14                      | 10                                                     | 1                    | 4,00                                 | 50                                         | 50                        | 50                | 50      | 50     | 50     | 50  | 50  |    |    |    |    |    |    |    |    |    |    |    |    |    |    |    |    | IID-2017081  | Fiftyweb | 08 15 11 - 2017 -00                     |
|                                                                                               | SE2                                        | N               | м                       | 10                                                     | 3                    | 6,00                                 |                                            |                           |                   |         |        |        |     |     |    |    | 15 | 15 | 15 | 15 | 15 | 15 | 15 |    |    |    |    |    |    |    |              |          | , i i i i i i i i i i i i i i i i i i i |
| 12.0                                                                                          |                                            |                 |                         |                                                        |                      |                                      |                                            | _                         |                   |         | _      |        |     |     |    |    |    |    |    |    |    |    |    |    |    |    |    |    |    |    |              |          | 1.                                      |

Figur 16 - Ändrad anmälan för inskickning.

#### Visa tidigare lämnade uppgifter

Du kan visa tidigare inlämnade och accepterade värden på samma plats där du lämnar in nya anmälningar. Använd datumfiltret i verktygsfältet för att visa det datum för vilket du vill se en anmälan.

#### Budhistorik

Förutom att se det aktuella budet för ett visst dygn kan du också se budändringarna för alla bud för detta dygn. Det vill säga alla versioner av ett bud som har skapats genom dina eller TSO:s ändringar. Du kan inte ändra uppgifterna när du tittar på budhistorik.

#### SÅ GÖR DU:

- 1. Välj meny Insändning > RK-bud.
- 2. Välj det datum du önskar se bud för.
- 3. I verktygsfältet, under Visa, väljer du Budhistorik.
- 4. Du kommer nu se en rad i tabellen för varje version av ett bud. Versioner av samma bud grupperas med horisontella linjer i tabellen.

#### Om du också använder EDI: Korsanvändning

Observera att TSO kan välja att inte tillåta korsanvändning av EDI och FiftyWeb för inskickning av RK-bud. Om detta inte tillåtits betyder det att du inte kan lämna RK-bud via EDI för ett datum som du redan har lämnat in bud för med FiftyWeb. Om TSO inte tillåter korsanvändning och du för ett givet datum tidigare skickat in RK-bud via EDI kommer du få en varning om att korsbud inte är tillåten varje gång du försöker att lämna ett bud för denna dag via FiftyWeb.

## Meddelandelogg

I FiftyWeb kan du se alla dina meddelanden mottagna av TSO oavsett om de skickas från FiftyWeb eller via EDI.

#### SÅ GÖR DU:

- 1. Välj meny Insändning > Meddelandelogg.
- 2. På skärmbilden använder du filter för att se önskat urval.

| Driftsperiod                             | Typ av medde               | lande Statu                    | 5                              |                             |         |                                                                                               |
|------------------------------------------|----------------------------|--------------------------------|--------------------------------|-----------------------------|---------|-----------------------------------------------------------------------------------------------|
| 2017-08-01 / 2017-0                      | 18-02 🛗 Aktórsegenska      | per 📰                          | /äntar på bekr                 | äftelse                     |         |                                                                                               |
| Senast uppdaterat<br>2017-08-02 09:48:52 | Produktionspla<br>F&-bud   | in och systemdata              | Meddelandet ä                  | r godkänt                   |         |                                                                                               |
| Ange ett datum eller en p                | eriod.                     | (2)<br>(2)                     | Meddelandet ä<br>nsändningen h | r avvisat<br>ar misslyckats |         |                                                                                               |
| 09 Meddelanden                           |                            |                                |                                |                             |         |                                                                                               |
| Driftsperiod                             | Referens                   | Typ av meddelande              | Kanal                          | Tidpunkt                    | Status  | Felmeddelande                                                                                 |
| 2017-08-02                               | BID-20170802072753523-0-K1 | RK-bud                         | Fiftyweb                       | 08:27:53 - 2017-08-02       | Godkänt |                                                                                               |
| 2017-08-02 / 03                          | 2017080215882206           | Produktionsplan och systemdata | EDI                            | 03:22:43 - 2017-08-02       | Avvisat | Serie-ID: 84100TVV1085SN4 och produkt: 1085; Kombination okÅnnd eller ej giltig lÅnngre       |
| 2017-08-02                               | 2017080215882198           | Produktionsplan och systemdata | EDI                            | 03:17:46 - 2017-08-02       | Godkänt |                                                                                               |
| 2017-08-02                               | 2017080215882195           | Produktionsplan och systemdata | EDI                            | 03:17:46 - 2017-08-02       | Godkänt | Ändring i data närmare driftstimmen än tillåtet (Bjurfors Nedre (BJN), SE2, Vannkraft (1100). |
| 2017-08-02                               | 2017080215882194           | Produktionsplan och systemdata | EDI                            | 03:17:45 - 2017-08-02       | Godkänt |                                                                                               |
| 2017-08-02                               | 2017080215882193           | Produktionsplan och systemdata | EDI                            | 03:17:44 - 2017-08-02       | Godkänt |                                                                                               |
| 2017-08-02                               | 2017080215882191           | Produktionsplan och systemdata | EDI                            | 03:17:43 - 2017-08-02       | Godkänt |                                                                                               |
| 2017-08-02                               | 2017080215882189           | Produktionsplan och systemdata | EDI                            | 03:17:42 - 2017-08-02       | Godkänt |                                                                                               |
| 2017-08-02                               | 2017080215882188           | Produktionsplan och systemdata | EDI                            | 03:17:42 - 2017-08-02       | Godkänt |                                                                                               |
| 2017-08-02                               | 2017080215882186           | Produktionsplan och systemdata | EDI                            | 03:17:41 - 2017-08-02       | Godkänt |                                                                                               |
| 2017-08-02 / 03                          | 2017080215882185           | Produktionsplan och systemdata | EDI                            | 03:17:40 - 2017-08-02       | Godkänt |                                                                                               |
| 2017-08-02                               | 2017080215882184           | Produktionsplan och systemdata | EDI                            | 03:17:40 - 2017-08-02       | Godkänt |                                                                                               |
| 2017-08-02                               | 2017080215882182           | Produktionsplan och systemdata | EDI                            | 03:17:39 - 2017-08-02       | Godkant |                                                                                               |
| 2017-08-02                               | 2017080215882176           | Produktionsplan och systemdata | EDI                            | 03:17:38 - 2017-08-02       | Avvisat | Serie-ID: 62400102749500SE4 och produkt: 1027; Kombination okÄ#nd eller ej giltig lÄ#ngro     |
| 2017-08-02                               | 2017080215882173           | Produktionsplan och systemdata | EDI                            | 03:17:37 - 2017-08-02       | Godkänt | Ändring i data närmare driftstimmen än tillåtet (Statkraft Energi AS (SKM), SE2, FDR (1240),  |
| 2017-08-02                               | 2017080215882171           | Produktionsplan och systemdata | EDI                            | 03:17:36 - 2017-08-02       | Godkänt | Ändring i data närmare driftstimmen än tillåtet (Statkraft Energi AS (SKM), SE2, Hurtigreser  |
| 2017-08-02                               | 2017080215882170           | Produktionsplan och systemdata | EDI                            | 03:17:36 - 2017-08-02       | Godkänt | Ändring i data närmare driftstimmen än tillåtet (Statkraft Energi AS (SKM), SE2, FDR (1240),  |
| 2017-08-02 / 03                          | 2017080215882168           | Produktionsplan och systemdata | EDI                            | 03:17:35 - 2017-08-02       | Avvisat | Serie-ID: 84100TYV1085SN4 och produkt: 1085; Kombination okĤnd eller ej giltig lĤngre         |
| 2017-08-02 / 05                          | 2017080215882160           | Produktionsplan och systemdata | EDI                            | 03:12:25 - 2017-08-02       | Godkänt |                                                                                               |
| 2017-08-02 / 04                          | 2017080215882155           | Produktionsplan och systemdata | EDI                            | 03:07:18 - 2017-08-02       | Avvisat | Serie-ID: 62400102749500SE4 och produkt: 1027; Kombination okĤnd eller ej giltig lĤngro       |
| 2017-08-02                               | 2017080215882122           | Produktionsplan och systemdata | EDI                            | 03:02:16 - 2017-08-02       | Godkänt |                                                                                               |
| 2017-08-02 / 03                          | 2017060215882117           | Produktionsplan och systemdata | EDI                            | 03:02:15 - 2017-08-02       | Avvisat | Serie-ID: 84100TYV1085SN4 och produkt: 1085; Kombination okĤnd eller ej giltig lĤngre         |
| 2017-08-02                               | 2017080215882116           | Produktionsplan och systemdata | EDI                            | 03:02:14 - 2017-08-02       | Avvisat | Serie-ID: 624001027495005E4 och produkt: 1027; Kombination okĤnd eller ej giltig lĤngro       |
| 2017-08-02                               | 2017080215882111           | Produktionsplan och systemdata | EDI                            | 02:47:04 - 2017-08-02       | Avvisat | Serie-ID: 84100TYV1085SN4 och produkt: 1085; Kombination okĤnd eller ej giltig lĤngre         |
| 2017-08-02                               | 2017080215882110           | Produktionsplan och systemdata | EDI                            | 02:47:04 - 2017-08-02       | Godkänt |                                                                                               |
| 2017-08-02                               | 2017080215882101           | Produktionsplan och systemdata | EDI                            | 02:42:01 - 2017-08-02       | Avvisat | Serie-ID: 62400102749500SE4 och produkt: 1027; Kombination okŤnd eller ej giltig lŤngre       |
| 2017-08-02                               | 2017080215882090           | Produktionsplan och systemdata | EDI                            | 02:31:53 - 2017-08-02       | Godkant |                                                                                               |

Figur 17 – Meddelandelogg.

## Rapporter

Alla rapporter öppnas och visas på samma sätt.

#### SÅ GÖR DU:

- 1. Välj i menyn Rapporter > välj rapport.
- 2. I skärmbilden väljer du det datum du vill titta på.

#### Visa Utförda regleringar

En översikt över utförda regleringar uppdateras kontinuerligt och visas i FiftyWeb när RK-pris är fastställt. Översikten visar utförda regleringar samlat för alla reglerobjekt per dag.

| Datum                                                        |                    | Valuta        | ĸ              |       |                              |                                                                                                    |                                                                  |                           |                   |        |   |   |   |   |   |    |      |     |    |    |    |    |
|--------------------------------------------------------------|--------------------|---------------|----------------|-------|------------------------------|----------------------------------------------------------------------------------------------------|------------------------------------------------------------------|---------------------------|-------------------|--------|---|---|---|---|---|----|------|-----|----|----|----|----|
| Vecka 31, to. 3, au<br>Senast uppdaterai<br>2017-08-03 13:41 | ig 2017<br>1<br>06 | © EL<br>1 EUR | JR<br>= 9,6000 | SEK   | Pristyp<br>Pristyp<br>När Ri | balans a<br>special<br><pris sal<="" th=""><th>ivvn:<br/>är i normal s<br/>i <b>fet</b> svart sk<br/>knas visas ta</th><th>vart sk<br/>rift<br/>len me</th><th>arift<br/>ed grå :</th><th>skrift</th><th></th><th></th><th></th><th></th><th></th><th></th><th></th><th></th><th></th><th></th><th></th><th></th></pris> | ivvn:<br>är i normal s<br>i <b>fet</b> svart sk<br>knas visas ta | vart sk<br>rift<br>len me | arift<br>ed grå : | skrift |   |   |   |   |   |    |      |     |    |    |    |    |
| Reglerobjekt                                                 | Omr.               | Riktni        | Budtyp         | R.typ | Budpri                       | Start                                                                                                    | Stopp                                                            |                           | 3                 | 4      | 5 | 6 | 7 | 8 | 9 | 10 | 11   | 12  | 13 | 14 | 15 | 16 |
| -                                                            | SE2                | Ned           | М              | BA    | 326                          | 10:00                                                                                                    | 11:00                                                            |                           |                   |        |   |   |   |   |   |    | 117  |     |    |    |    |    |
|                                                              | SE1                | Ned           | M              | BA    | 212                          | 10:00                                                                                                    | 11:00                                                            |                           |                   |        |   |   |   |   |   |    | 137  |     |    |    |    |    |
|                                                              | SE1                | Upp           | м              | BA    | 453                          | 09:18                                                                                                    | 10:00                                                            |                           |                   |        |   |   |   |   |   | 95 |      |     |    |    |    |    |
|                                                              | SE1                | Upp           | м              | BA    | 634                          | 09:45                                                                                                    | 10:00                                                            |                           |                   |        |   |   |   |   |   | 31 |      |     |    |    |    |    |
| terroritage.                                                 | SE1                | Ned           | м              | BA    | 241                          | 09:45                                                                                                    | 10:00                                                            |                           |                   |        |   |   |   |   |   | 38 |      |     |    |    |    |    |
|                                                              | SE1                | Ned           | м              | BA    | 203                          | 09:45                                                                                                    | 10:00                                                            |                           |                   |        |   |   |   |   |   | 37 |      |     |    |    |    |    |
| and the second second                                        | SE1                | Ned           | м              | BA    | 152                          | 09:45                                                                                                    | 10:00                                                            |                           |                   |        |   |   |   |   |   | 41 |      |     |    |    |    |    |
|                                                              | SE1                | Ned           | м              | BA    | 331                          | 09:54                                                                                                    | 10:00                                                            |                           |                   |        |   |   |   |   |   | 1  |      |     |    |    |    |    |
|                                                              | SE1                | Ned           | м              | BA    | 331                          | 10:00                                                                                                    | 11:00                                                            |                           |                   |        |   |   |   |   |   |    | 10   |     |    |    |    |    |
|                                                              | SE1                | Ned           | м              | BA    | 321                          | 11:00                                                                                                    | 12:00                                                            |                           |                   |        |   |   |   |   |   |    |      | 10  |    |    |    |    |
|                                                              | SE1                | Upp           | м              | BA    | 634                          | 11:00                                                                                                    | 12:00                                                            |                           |                   |        |   |   |   |   |   |    |      | 122 |    |    |    |    |
|                                                              | SE1                | Upp           | м              | BA    | 483                          | 10:00                                                                                                    | 11:00                                                            |                           |                   |        |   |   |   |   |   |    | 45   |     |    |    |    |    |
|                                                              |                    |               |                |       |                              |                                                                                                    | Summa                                                            | b                         | 0                 | 0      | 0 | 0 | 0 | 0 | 0 | 9  | -219 | 112 | 0  | 0  | 0  | 0  |

Figur 18 - Rapport Utförda regleringar.

## Visa Utförda kvartsaffärer

En översikt över avtalade kvartsaffärer uppdateras kontinuerligt och visas i FiftyWeb när RKpris är fastställt. Översikten visar kvartsaffärer samlat för alla reglerobjekt per dag.

| Datum<br>2017-08-02<br>Vecka 31, on. 2. aug 2017<br>Senast uppdaterad<br>2017-08-03 08:51:03 | Valuta | 530 SEK             | <b>Produ</b><br>Positiv<br>Negat | <b>ktionsändring:</b><br>t tal=uppkörning<br>ivt tal=nedkörning |              |            |
|----------------------------------------------------------------------------------------------|--------|---------------------|----------------------------------|-----------------------------------------------------------------|--------------|------------|
| Reglerobjekt                                                                                 | Område | Flyttat<br>från kl. | Flyttat<br>till kl.              | Produktions-<br>ändring MW                                      | Pris SEK/MWh | Energi MWh |
| Tax III                                                                                      | SE2    | 12:00               | 11:50                            | -52                                                             | 276,50       | -9         |
| ter or Head                                                                                  | SE1    | 13:15               | 13:25                            | -289                                                            | 468,10       | 48         |
| the second second                                                                            | SE1    | 17:00               | 16:45                            | 204                                                             | 332,79       | 51         |

Figur 19 - Utförda kvartsaffärer.

## Administration

### Användaradministration

Med detta alternativ kan du ändra lösenord för inloggning på FiftyWeb.

| Användaradministration >                             | <                                                                                                    |
|------------------------------------------------------|----------------------------------------------------------------------------------------------------|
| Här kan du ändra löseno<br>Eventuella nya lösenord r | rd<br>nåste vara minst 8 tecken långt, och innehålla en kombination av små/stora bokstäver, tal och symboler |
| Gammalt lösenord                                     |                                                                                                    |
| Nytt lösenord                                        |                                                                                                    |
| Bekräfta nytt lösenord                               |                                                                                                    |
|                                                      | Spara                                                                                                    |
|                                                      |                                                                                                    |

Figur 20 – Användaradministration.